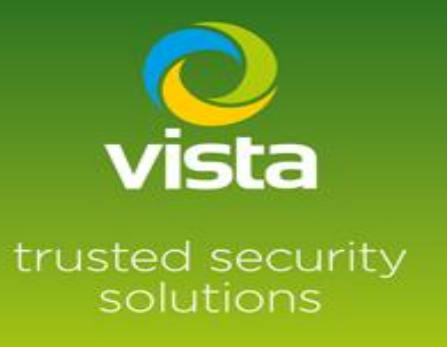

# VLI IP Camera Reset Procedure

## INTRODUCTION

This procedure will describe how to Factory Default the Vista VLI Series IP Cameras

| Models available |                                         |
|------------------|-----------------------------------------|
| 0870390          | VLI-4BL28V12IR 4MP IP bullet camera     |
| 0874860          | VLI-4BL28V12IRS 4MP IP bullet camera    |
| 0890930          | VLI-4BL28V12IRQ 4MP IP bullet camera    |
| 0893370          | VLI-4BL28IRQ 4MP IP bullet 2.8mm camera |
| 0871800          | VLI-4ED28V12IRS 4MP IP eyeball camera   |
| 0890940          | VLI-4ED28V12IRQ 4MP IP eyeball camera   |
| 0893380          | VLI-4ED28IRQ 4MP IP eyeball camera      |

### Procedure

To default

0870390

VLI-4BL28V12IR 4MP IP bullet camera, only option is to use the VLI utility

#### https://drive.google.com/drive/folders/1CdEgqh4NTADrJ7VFDjEkMKxDY-izC9Gi

Input the MAC address of the camera then press ok to default.

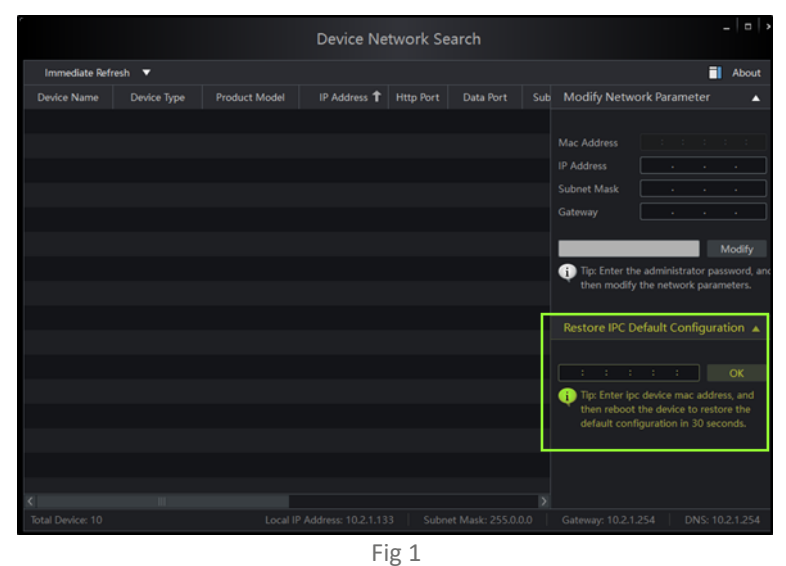

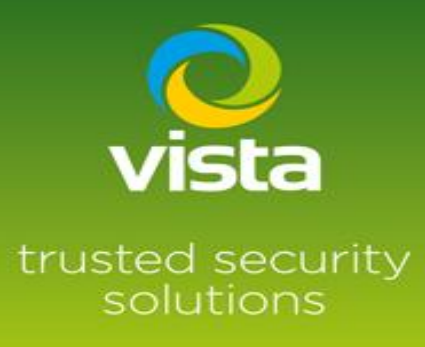

To default

| 0874860 VLI-4BL28V12IRS 4MP IP bullet ca | mera |
|------------------------------------------|------|
|------------------------------------------|------|

0890930 VLI-4BL28V12IRQ 4MP IP bullet camera

You have two options,

- 1. Same procedure as shown in Fig 1
- 2. Remove cover of the SD card/ reset button, locate reset button press and hold for 10 second. This will default the camera back to factory settings

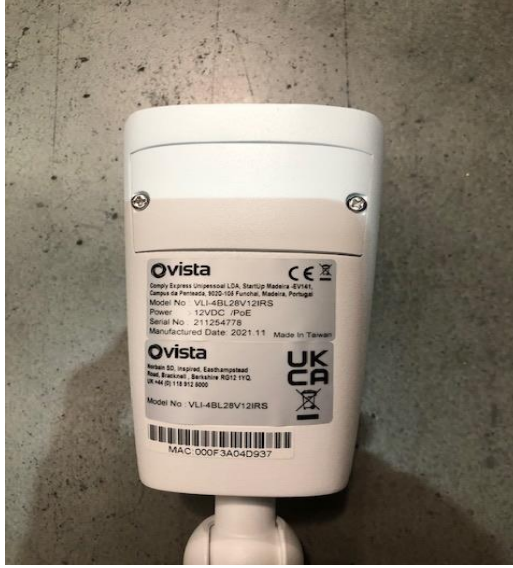

Fig 2

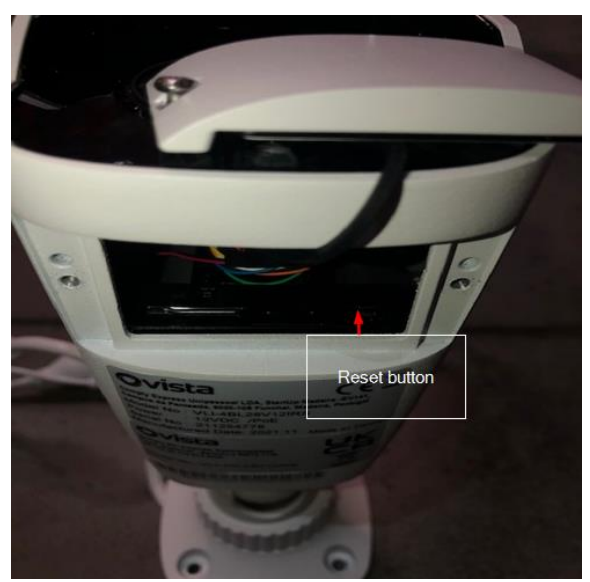

Fig 3

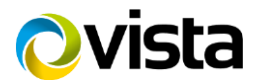

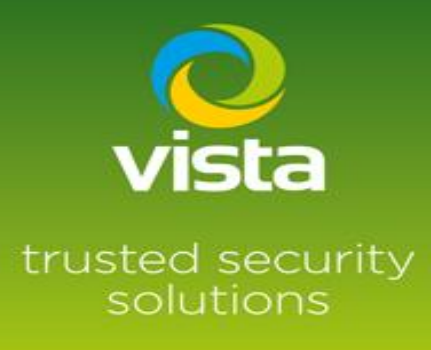

#### To default

#### 0893370

VLI-4BL28IRQ 4MP IP bullet IP camera

You have two options,

- 1. Same procedure as shown in Fig 1
- 2. Remove from plate of the camera, you will see the SD card slot and the reset button, press and hold the reset button for 10 seconds. This will default the camera back to factory settings.

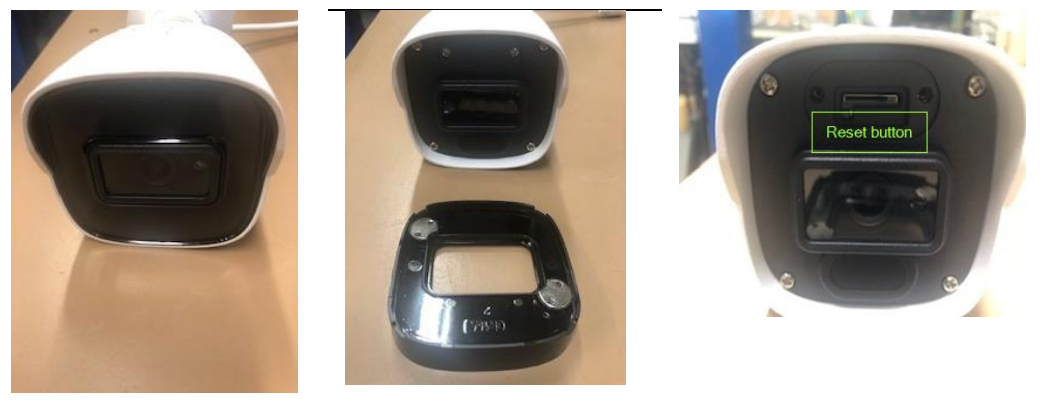

Fig 4

Fig 5

Fig 6

To default

| 0871800 | VLI-4ED28V12IRS 4MP IP eyeball camera |
|---------|---------------------------------------|
| 0890940 | VLI-4ED28V12IRQ 4MP IP eyeball camera |
| 0893380 | VLI-4ED28IRQ 4MP IP eyeball camera    |

You have two options,

- 1. Same procedure as shown in fig 1
- 2. Remove cover of the SD card/ reset button, locate reset button press and hold for 10 seconds. This will default the camera back to factory settings

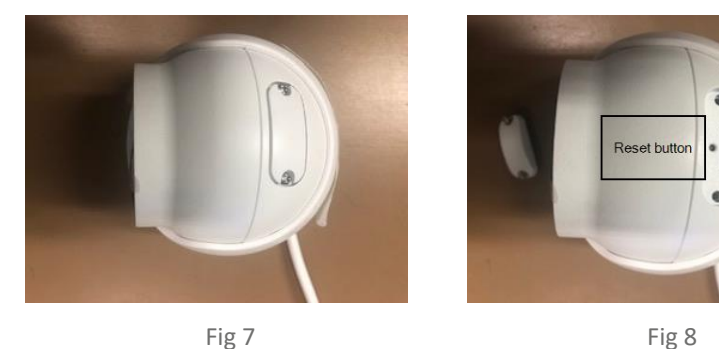

This completes the reset procedures.

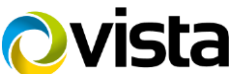